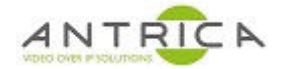

# ANT-177x : Export (save) and Import (load) configs

### Contents

| ANT-1  | 77x : Export (save) and Import (load) configs1 |
|--------|------------------------------------------------|
| Comm   | ents                                           |
| Tested | code and Guard versions1                       |
| Docum  | ent info1                                      |
| 1.     | Save / export config from ANT-177x2            |
| 2.     | Restore / import config into ANT-177x3         |

### Comments

Note step 7. From section "2 Restore / import config into ANT-177x". If the ANT-177x is already configure then a "Factory default" is recommended to ensure that all the previous setting are reset and only the settings from the config file are set.

# **Tested code and Guard versions**

#### Versions tested

| Doc Ver | UAV code | Neptune Guard | UAV module | comments |
|---------|----------|---------------|------------|----------|
| 0.1     | 2.3.7.2  | 2.4.7         | ANT-1773   | -        |
| 1.0     | 2.4.0.5  | 2.4.7         | ANT-1773   | -        |

## **Document info**

For further help and advice please contact Antrica on: Email: <u>support@antrica.com</u> Phone: +44 1628 626098 ext 3

| Version | date      | author  | Comments                            |
|---------|-----------|---------|-------------------------------------|
| 0.1     | 11-Dec-18 | David M | Config save / restore – first draft |
| 1.0     | 20-Feb-20 | David M | Added reboot step                   |
| 1.1     | 23-Jun-21 | David M | Minor text change                   |
|         |           |         |                                     |

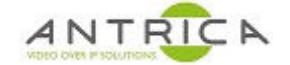

### 1. Save / export config from ANT-177x

- 1. Start Neptune Guard and select "Import"
- 2. Brower to a suitable file location.
- 3. Click "Import" to extract the config from the ANT-177x
- 4. A file called "ldvc\_1.cfg" will put in the location from step 2. and the download complete message will be shown

| 🐄 Neptune Guard |                            |                            |          | - 🗆 X |
|-----------------|----------------------------|----------------------------|----------|-------|
|                 | Neptune Guard              |                            | 2        |       |
| Board           | Import Config:             |                            |          |       |
| Network         | PC Destination Folder:     | C:\Users\Work PC\Downloads |          |       |
| Update          | Import                     | 3                          |          |       |
| Import          |                            |                            | 1        |       |
| Settings        | The download completed suc | cessfully                  | 4        |       |
| About           |                            |                            |          |       |
|                 | Board IP: 192.168.0.3      | 0                          | Count: 2 |       |

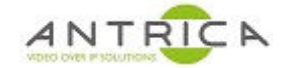

### 2. Restore / import config into ANT-177x

- 1. Start Neptune Guard and select "Update"
- Brower to a suitable FOLDER location where the only file "ldvc\_1.cfg" is. NOTE the file HAS to be named "ldvc\_1.cfg" AND be the ONLY file in that folder.
- 3. Click "update" to import the config to the ANT-177x
- 4. The red progress bars with be seen, along with a "Please wait message"
- 5. Once complete the "The Update completed successfully" message will be seen
- 6. Click "Reboot" to reboot the ANT-177x and after reboot the setting in the ANT-177x will be those from the config file.
- If the ANT-177x has a previous setup configured, you will need to perform a "Factory Default" **before** step 1. Above. This will ensure the old config is removed, so the new config will be setup without an issues.

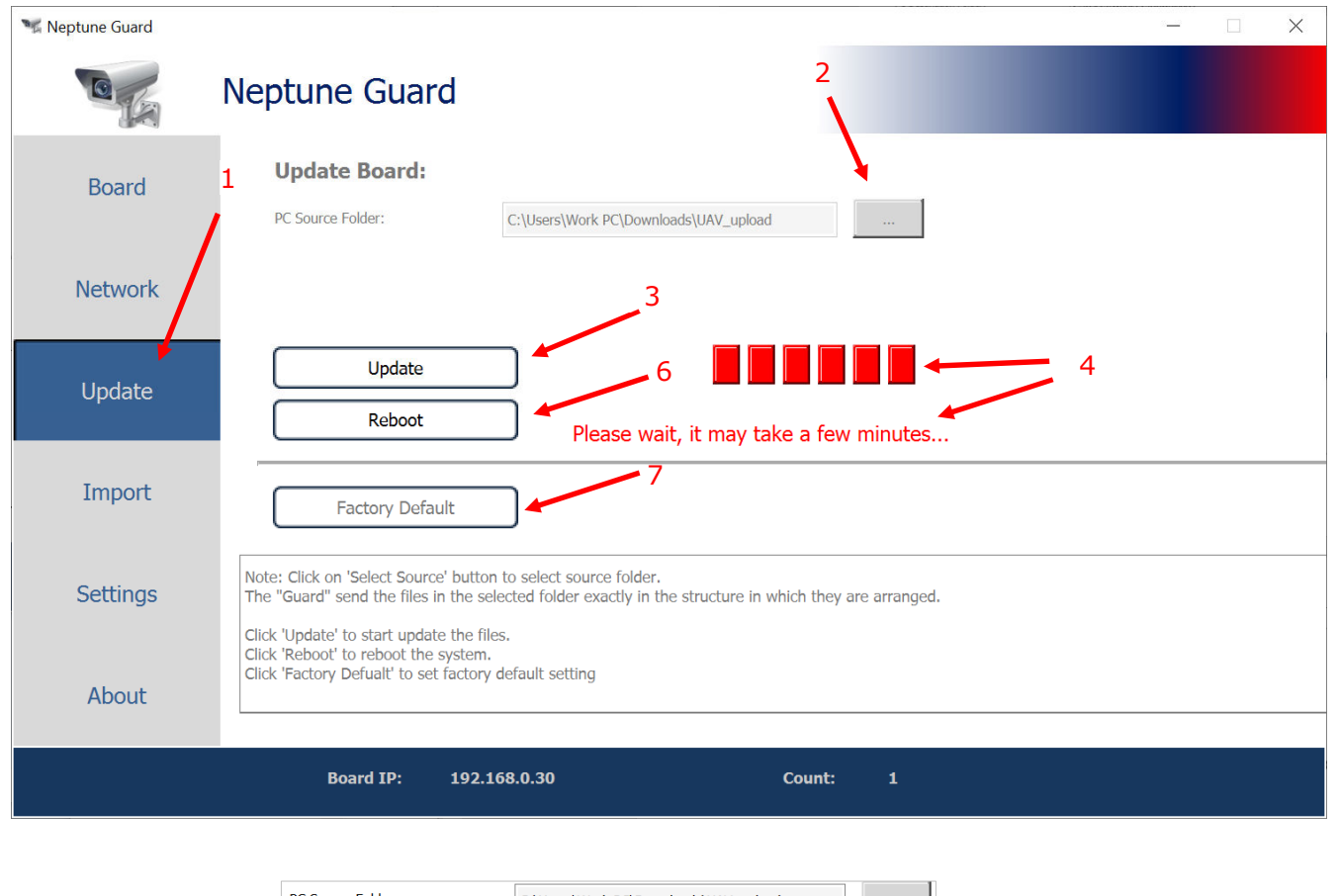

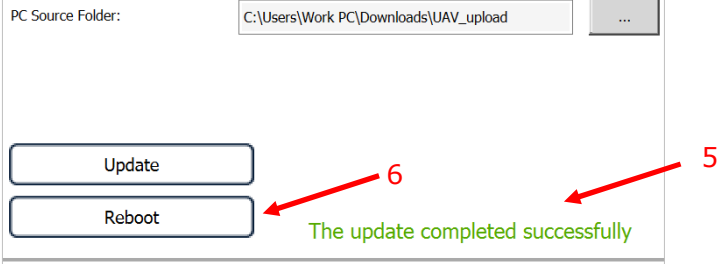